### PRUEBA DE HABILIDADES CCNA 16-4 2019 – FINAL

### LUZ MARINA MARTINEZ PABON

Trabajo como evaluación denominada "prueba de habilidades prácticas".

## PROFESOR: JUAN CARLOS VESGA

UNIVERSIDAD NACIONAL ABIERTA DISTANCIA INGENERIA Y TECNOLOGIA-SANTANDER NODO ZONA CENTRO ORIENTE-CEAD BUCARAMANGA 2019

# TABLA DE CONTENIDO

| Introducción                                        | 5                             |
|-----------------------------------------------------|-------------------------------|
| Objetivos                                           | 6                             |
| Desarrollo de los dos escenarios                    | iError! Marcador no definido. |
| Descripción de escenarios propuestos para la prueba | de habilidades7               |
| Escenario 1                                         | 7                             |
| Escenario 2                                         | iError! Marcador no definido. |
| Conclusiones                                        |                               |
| Bibliografía                                        |                               |

#### Resumen

Inicialmente se hará una breve introducción al objetivo de trabajo final, en el cual trata sobre cómo implementar el diseño de una red. En especial, trataremos de explicar teóricamente en qué consiste el enrutamiento dinámico y estático. Y luego se expondrá los resultados obtenidos experimentalmente. Finalmente se concluye con los resultados obtenidos, además de anexar la documentación utilizada.

#### Abstract

Initially there will be a brief introduction to the final work objective, in which it deals with how to implement the design of a network. In particular, we will try to explain theoretically what dynamic and static routing consists of. And then the results obtained experimentally will be exposed. Finally, it concludes with the results obtained, in addition to annexing the documentation used.

### Introducción

Para poder crear redes de computadores, es necesario comprender los distintos componentes que se conectan para poder lograr la comunicación, seguridad, conectividad y otras características importantes que se requieren. Nuestro interés nace en poder diseñar y simular una red, y con ello comprender de en la práctica la transmisión de paquetes. Para complejizar el tema a tratar, lo cual diferenciaremos según su enrutamiento: dinámico y estático. Para ello haremos uso del software 'Cisco Packet Tracer'. Esperando que sea de su agrado,a continuación le invitamos a seguir de la lectura de esta lectura,

# Objetivos

# **Objetivo General**

El objetivo es reconocer los dispositivos de la que están activos, y comprobar que se puedan transmitir paquetes de un hosts a otra red.

Ya que por medio de packet tracer es una herramienta de simulación de redes en la parte lógica y física, cuenta con muchas opciones que hacen la simulación se acerque mucho a una situación real.

# **Objetivo Específico.**

- Se analiza los diferentes escenarios con la topología de red y analizaran la conexión y su protocolo, para proponer una mejor red y mejorar el flujo de información.
- Configurara redes de computadoras de forma teórica
- Utilizar los comandos de IOS, interfaces gráficas para la configuración.

# Descripción de escenarios propuestos para la prueba de habilidades

## **Escenario 1**

Una empresa posee sucursales distribuidas en las ciudades de Bogotá, Medellín y Cali en donde el estudiante será el administrador de la red, el cual deberá configurar e interconectar entre sí cada uno de los dispositivos que forman parte del escenario, acorde con los lineamientos establecidos para el direccionamiento IP, protocolos de enrutamiento y demás aspectos que forman parte de la topología de red.

# Topología de red

Los requerimientos solicitados son los siguientes:

Parte 1: Para el direccionamiento IP debe definirse una dirección de acuerdo con el número de hosts requeridos.

Parte 2: Considerar la asignación de los parámetros básicos y la detección de vecinos directamente conectados.

Parte 3: La red y subred establecidas deberán tener una interconexión total, todos los hosts deberán ser visibles y poder comunicarse entre ellos sin restricciones.

Parte 4: Implementar la seguridad en la red, se debe restringir el acceso y comunicación entre hosts de acuerdo con los requerimientos del administrador de red.

Parte 5: Comprobación total de los dispositivos y su funcionamiento en la red.

Parte 6: Configuración final.

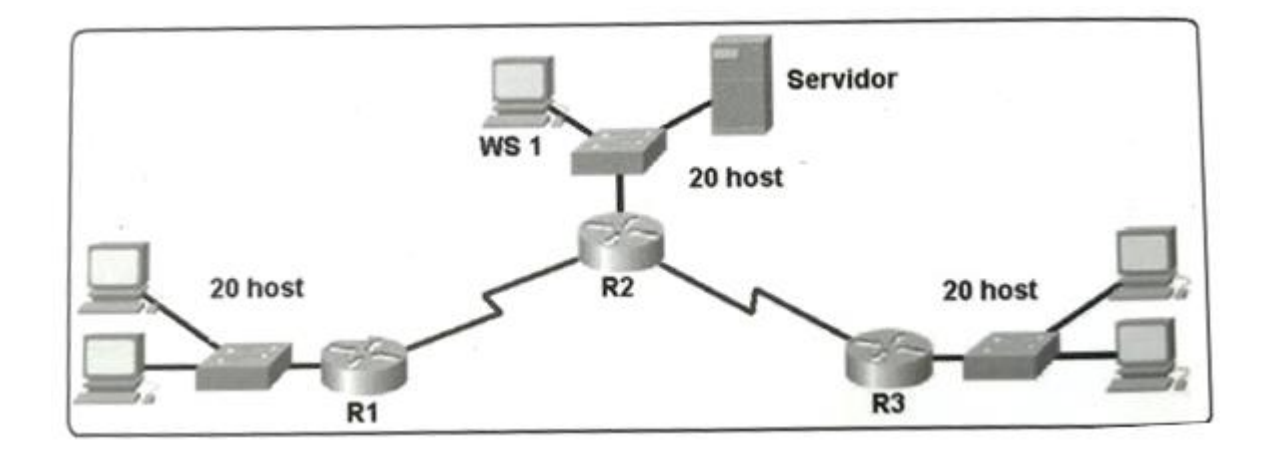

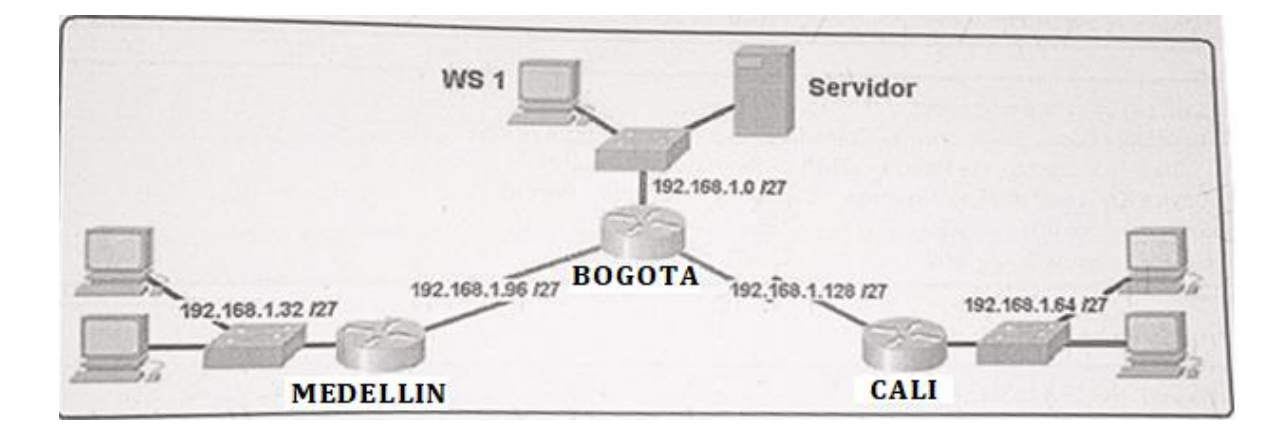

### Desarrollo

Como trabajo inicial se debe realizar lo siguiente.

- Realizar las rutinas de diagnóstico y dejar los equipos listos para su configuración (asignar nombres de equipos, asignar claves de seguridad, etc).
- Realizar la conexión fisica de los equipos con base en la topología de red

Configurar la topología de red, de acuerdo con las siguientes especificaciones.

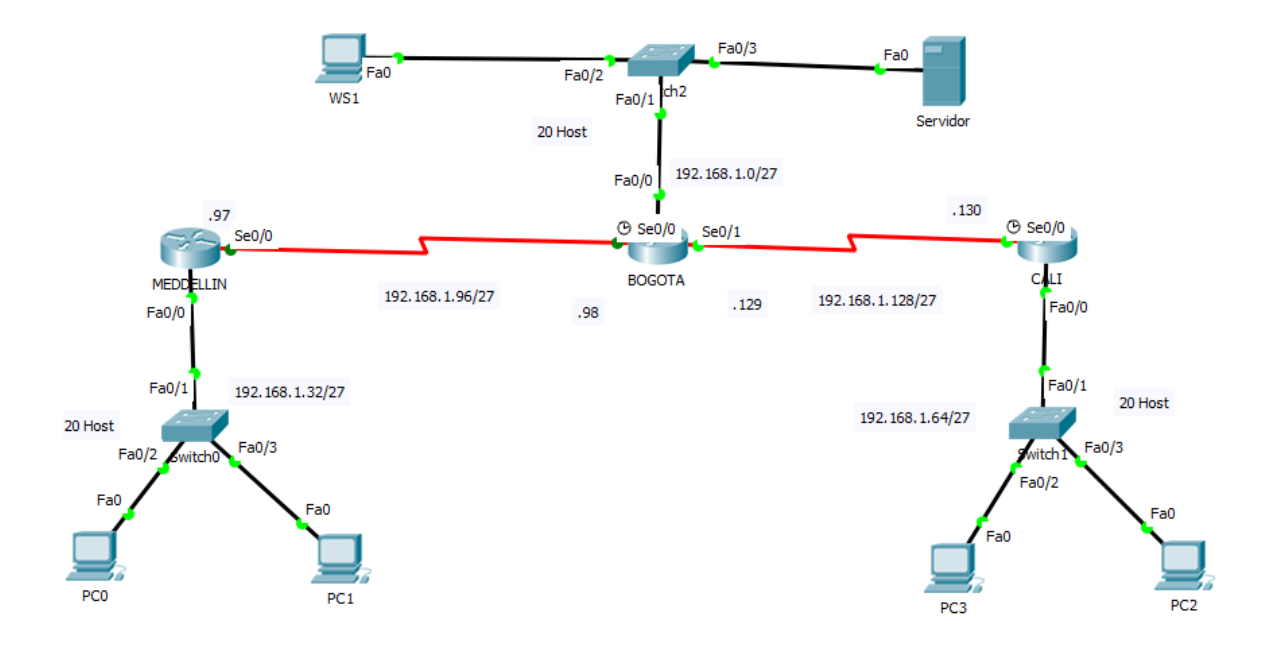

## Parte 1: Asignación de direcciones IP:

a. Se debe dividir (subnetear) la red creando una segmentación en ocho partes, para permitir creciemiento futuro de la red corporativa.

La IP de la red principal 192.168.1.0/27 con 20 Host, ya teniendo esta informacion empezamos subnetear para saber cuantas sudredes permie en cada segmento teniendo encuenta la primera Ip y la Broadcast de cada segmentos.

| SEDE                    | DISPOSITIVO      | # HOST | DIRECCION        | MASCARA DE<br>RED | RANGO DE SUBREDES            | BROADCAST     |
|-------------------------|------------------|--------|------------------|-------------------|------------------------------|---------------|
| BOGOTA                  | SW               | 20     | 192.168.1.0/27   | 255.255.255.224   | 192.168.1.1 - 192.168.1.30   | 192.168.1.31  |
| MEDELLIN                | SW-ROUTER        | 20     | 192.168.1.32/27  | 255.255.255.224   | 192.168.1.33 - 192.168.1.62  | 192.168.1.63  |
| CALI                    | SW-ROUTER        | 20     | 192.168.1.64/27  | 255.255.255.224   | 192.168.1.65 - 192.168.1.94  | 192.168.1.95  |
| MEDELLIN<br>-<br>BOGOTA | ROUTER-<br>ROTER | 20     | 192.168.1.96/27  | 255.255.255.224   | 192.168.1.97 -192.168.1.126  | 192.168.1.127 |
| BOGOTA<br>-<br>CALI     | ROUTER-<br>ROTER | 20     | 192.168.1.128/27 | 255.255.255.224   | 192.168.1.129 -192.168.1.159 | 192.168.1.160 |

b. Asignar una dirección IP a la red.

Teniendo encuenta a la anterior tabla de subredes podemos empezar a asignar la ip para cada Router de las diferentes ciudades con base a la tipologia .

| SEDE          | DISPOSITIVO | CONEXION      | IP RED                                                                    | CODIGO                                                                    |
|---------------|-------------|---------------|---------------------------------------------------------------------------|---------------------------------------------------------------------------|
| MEDELLIN      | ROUTER      | SERIAL 0/0    | 192.168.1.97                                                              | !<br>interface Serial0/0<br>ip address 192.168.1.97 255.255.255.224<br>!  |
| BOGOTA ROUTER | SERIAL 0/0  | 192.168.1.98  | !<br>interface Serial0/0<br>ip address 192.168.1.98 255.255.255.224<br>!  |                                                                           |
|               | SERIAL 0/1  | 192.168.1.130 | !<br>interface Serial0/0<br>ip address 192.168.1.130 255.255.255.224<br>! |                                                                           |
| CALI          | ROUTER      | SERIAL 0/0    | 192.168.1.129                                                             | !<br>interface Serial0/0<br>ip address 192.168.1.129 255.255.255.224<br>! |

# Parte 2: Configuración Básica.

a. Completar la siguiente tabla con la configuración básica de los routers, teniendo en cuenta las subredes diseñadas.

|                                        | R1           | R2            | R3            |
|----------------------------------------|--------------|---------------|---------------|
| Nombre de Host                         | MEDELLIN     | BOGOTA        | CALI          |
| Dirección de Ip en interfaz Serial 0/0 | 192.168.1.99 | 192.168.1.98  | 192.168.1.131 |
| Dirección de lp en interfaz Serial 0/1 |              | 192.168.1.130 |               |
| Dirección de Ip en interfaz FA 0/0     | 192.168.1.33 | 192.168.1.1   | 192.168.1.65  |
| Protocolo de enrutamiento              | Eigrp        | Eigrp         | Eigrp         |
| Sistema Autónomo                       | 200          | 200           | 200           |
| Afirmaciones de red                    | 192.168.1.0  | 192.168.1.0   | 192.168.1.0   |

Para completar configuracion basica de los routers que nos esta solicitando en este punto , debemos modificar la informacion por la que nos da en la tabla anterio .

| SEDE        | DISPOSITIVO      | CONEXION      | IP RED                                                                                                    | CODIGO                                                                    |
|-------------|------------------|---------------|----------------------------------------------------------------------------------------------------|---------------------------------------------------------------------------|
| Z           | <u> </u>         | SERIAL 0/0    | 192.168.1.99                                                                                                | !<br>interface Serial0/0<br>ip address 192.168.1.97 255.255.255.224<br>!  |
| MEDELI      | FASTETHERNET     | 192.168.1.33  | !<br>interface FastEthernet0/0<br>ip address 192.168.1.33 255.255.255.224<br>duplex auto<br>speed auto<br>! |                                                                           |
|             | BOGOTA<br>ROUTER | SERIAL 0/0    | 192.168.1.98                                                                                                | !<br>interface Serial0/0<br>ip address 192.168.1.98 255.255.255.224<br>!  |
| BOGOTA      |                  | SERIAL 0/1    | 192.168.1.130                                                                                               | !<br>interface Serial0/1<br>ip address 192.168.1.130 255.255.255.224<br>! |
|             | FASTETHERNET     | 192.168.1.1   | !<br>interface Serial0/0<br>ip address 192.168.1.1 255.255.255.224<br>!                                     |                                                                           |
| CALI ROUTER | SERIAL 0/0       | 192.168.1.131 | !<br>interface Serial0/0<br>ip address 192.168.1.131 255.255.255.224<br>!                                   |                                                                           |
|             | FASTETHERNET     | 192.168.1.65  | !<br>interface Serial0/0<br>ip address 192.168.1.65 255.255.255.224<br>!                                    |                                                                           |

b. Después de cargada la configuración en los dispositivos, verificar la tabla de enrutamiento en cada uno de los routers para comprobar las redes y sus rutas.

Cuando ya se haya configurado cada dispositivo podemos verificar la tabla de enrutamiento de cada router con el comando **show run**,gracias a este comando se puede visualizar todas las interface con sus ip asignadas

| SEDE     | DISPOSITIVO | CONEXION     | IP RED       | CODIGO                                                                                                    |
|----------|-------------|--------------|--------------|----------------------------------------------------------------------------------------------------|
|          |             | SERIAL 0/0   | 192.168.1.99 | ROUTER-BOGOTA#show run<br>Building configuration<br>Current configuration : 846 bytes<br>!<br>version 12.2<br>no service timestamps log datetime msec<br>no service timestamps debug datetime msec<br>no service password-encryption<br>!<br>hostname ROUTER-BOGOTA<br>!<br>ip cef<br>no ipv6 cef<br>!<br>!<br>interface FastEthernet0/0<br>ip address 192.168.1.1 255.255.255.224<br>duplex auto<br>speed auto<br>!<br>interface Serial0/0<br>ip address 192.168.1.98 255.255.255.224<br>clock rate 200000<br>!                                                                                                    |
| MEDELLIN | ROUTER      | FASTETHERNET | 192.168.1.33 | in address 192.168.1.130 255.255.255.224<br>interface Serial0/2<br>no ip address<br>clock rate 2000000<br>interface Serial0/3<br>no ip address<br>clock rate 2000000<br>irouter eigrp 1<br>auto-summary<br>irouter eigrp 200<br>network 192.168.1.28 0.0.0.31<br>network 192.168.1.28 0.0.0.31<br>network 192.168.1.28 0.0.0.31<br>network 192.168.1.28 0.0.0.31<br>interwork 192.168.1.28 0.0.0.31<br>network 192.168.1.28 0.0.0.31<br>interwork 192.168.1.28 0.0.0.31<br>interwork 192.168 0.0.0.31<br>interwork 192.168 0.0.0.31<br>interwork 192.168 0.0.0.31<br>interwork 192.168 0.0.0.31<br>interwork 192.168 0.0.0.31<br>interwork 192.168 0.0.0.31<br>interwork 192.168 0.0.0.31<br>interwork 192.168 0.0.0.31<br>interwork 1 |

| SEDE   | DISPOSITIVO              | CONEXION     | IP RED        | CODIGO                                                                                                    |
|--------|--------------------------|--------------|---------------|----------------------------------------------------------------------------------------------------|
|        |                          | SERIAL 0/0   | 192.168.1.98  | ROUTER-BOGOTA#enable<br>ROUTER-BOGOTA#show run<br>Building configuration<br>Current configuration : 846 bytes<br>!<br>version 12.2<br>no service timestamps log datetime msec<br>no service timestamps debug datetime msec<br>no service password-encryption<br>!<br>hostname ROUTER-BOGOTA<br>!<br>!<br>j cef<br>no ipv6 cef<br>!<br>!                                                                                                    |
| BOGOTA | BOGOTA ROUTER SERIAL 0/1 | SERIAL 0/1   | 192.168.1.130 | interface FastEthernet0/0<br>ip address 192.168.1.1 255.255.255.224<br>duplex auto<br>speed auto<br>interface Serial0/0<br>ip address 192.168.1.98 255.255.255.224<br>clock rate 2000000<br>interface Serial0/1<br>ip address 192.168.1.130 255.255.255.224<br>interface Serial0/2<br>no ip address<br>clock rate 2000000<br>interface Serial0/3<br>no ip address<br>clock rate 2000000<br>interface Serial0/3<br>no ip address<br>clock rate 2000000<br>interface Serial0/3<br>no ip address<br>clock rate 2000000<br>interface Serial0/3<br>no ip address<br>clock rate 2000000<br>interface Serial0/3<br>no ip address<br>clock rate 2000000<br>interface Serial0/3<br>no ip address<br>clock rate 2000000<br>inter eigrp 1<br>auto-summary<br>interface Serial0.2<br>network 192.168.1.128 0.0.0.31<br>network 192.168.1.0 2.0.31 |
|        |                          | FASTETHERNET | 192.168.1.1   | riework 192. 108.1.96 0.00.31<br>auto-summary<br>!<br>ip classless<br>!<br>ip flow-export version 9<br>!<br>l<br>line con 0<br>!<br>line aux 0<br>!<br>line vty 0 4<br>login<br>!<br>end<br>ROUTER-BOGOTA#                                                                                                    |

| SEDE | DISPOSITIVO | CONEXION     | IP RED        | CODIGO                                                                                                    |
|------|-------------|--------------|---------------|----------------------------------------------------------------------------------------------------|
|      |             | SERIAL 0/0   | 192.168.1.131 | ROUTER-CALI>enable<br>ROUTER-CALI#show run<br>Building configuration<br>Current configuration : 883 bytes<br>!<br>version 12.2<br>no service timestamps log datetime msec<br>no service timestamps debug datetime msec<br>no service password-encryption<br>!<br>hostname ROUTER-CALI<br>!<br>no ip cef<br>no ipv6 cef<br>!<br>!<br>interface FastEthernet0/0<br>ip address 192.168.1.65 255.255.255.224<br>duplex auto<br>speed auto                                             |
| CALI | ROUTER      | FASTETHERNET | 192.168.1.65  | <pre>interface Serial0/0 ip address 192.168.1.131 255.255.255.254 clock rate 2000000 interface Serial0/1 no ip address clock rate 2000000 interface Serial0/2 no ip address clock rate 2000000 shutdown interface Serial0/3 no ip address clock rate 2000000 shutdown i router eigrp 1 network 192.168.1.0 auto-summary i router eigrp 200 network 192.168.1.0 auto-summary i p classless ip flow-export version 9 i l line con 0 l line aux 0 l line vty 0 4 login l l end</pre> |

c. Verificar el balanceo de carga que presentan los routers.

El balance se puede verificar por medio de un comando **#show ip route <IP>**,donde podemos visualizar a detallado del balance de cada ip .

| SEDE     | DISPOSITIVO   | CONEXION     | IP RED                                                                                                    | CODIGO                                                                                                    |
|----------|---------------|--------------|----------------------------------------------------------------------------------------------------|----------------------------------------------------------------------------------------------------|
|          |               | SERIAL 0/0   | 192.168.1.99                                                                                                    | ROUTER-MEDELLIN>enable<br>ROUTER-MEDELLIN#show ip router 192.168.1.99<br>^<br>% Invalid input detected at '^' marker.<br>ROUTER-MEDELLIN#show ip router 192.168.1.0<br>^<br>% Invalid input detected at '^' marker.<br>ROUTER-MEDELLIN#show ip route 192.168.1.99<br>Routing entry for 192.168.1.96/27<br>Known via "connected", distance 0, metric 0<br>(connected, via interface)<br>Redistributing via eigrp 1, eigrp 200<br>Routing Descriptor Blocks:<br>* directly connected, via Serial0/0<br>Route metric is 0, traffic share count is 1<br>ROUTER-MEDELLIN#show ip route<br>Codes: C - connected, S - static, I - IGRP, R - RIP,<br>M - mobile, B - BGP |
| MEDELLIN | DELLIN ROUTER | FASTETHERNET | 192.168.1.33                                                                                                    | OSPF inter area<br>N1 - OSPF NSSA external type 1, N2 - OSPF<br>NSSA external type 2<br>E1 - OSPF external type 1, E2 - OSPF external<br>type 2, E - EGP<br>i - IS-IS, L1 - IS-IS level-1, L2 - IS-IS level-2, ia - IS-<br>IS inter area<br>* - candidate default, U - per-user static route, o -<br>ODR<br>P - periodic downloaded static route<br>Gateway of last resort is not set                                                                                                    |
|          |               |              | 192.168.1.0/27 is subnetted, 5 subnets<br>D 192.168.1.0 [90/2172416] via 192.168.1.98,<br>00:45:05, Serial/0<br>C 192.168.1.32 is directly connected,<br>FastEthernet0/0<br>D 192.168.1.64 [90/2684416] via 192.168.1.98,<br>00:45:05, Serial/0<br>C 192.168.1.96 is directly connected, Serial0/0<br>D 192.168.1.96 is directly connected, Serial0/0<br>D 192.168.1.96 is directly connected, Serial0/0<br>D 192.168.1.96 is directly connected, Serial0/0 |                                                                                                    |

| SEDE          | DISPOSITIVO | CONEXION      | IP RED                                                                                                    | CODIGO                                                                                                    |
|---------------|-------------|---------------|----------------------------------------------------------------------------------------------------|----------------------------------------------------------------------------------------------------|
| BOGOTA ROUTER |             | SERIAL 0/0    | 192.168.1.98                                                                                                    | ROUTER-BOGOTA#show ip route 192.168.1.98<br>Routing entry for 192.168.1.96/27<br>Known via "connected", distance 0, metric 0 (connected, via<br>interface)<br>Redistributing via eigrp 200<br>Routing Descriptor Blocks:<br>* directly connected, via Serial0/0<br>Route metric is 0, traffic share count is 1<br>ROUTER-BOGOTA#show ip route 192.168.1.130<br>Routing entry for 192.168.1.128/27<br>Known via "connected", distance 0, metric 0 (connected, via<br>interface)                                                                                                    |
|               | SERIAL 0/1  | 192.168.1.130 | Redistributing via eigrp 200<br>Routing Descriptor Blocks:<br>* directly connected, via Serial0/1<br>Route metric is 0, traffic share count is 1<br>ROUTER-BOGOTA#show ip route 192.168.1.1<br>Routing entry for 192.168.1.0/27<br>Known via "connected", distance 0, metric 0 (connected, via<br>interface)<br>Redistributing via eigrp 200<br>Routing Descriptor Blocks: |                                                                                                    |
|               |             | FASTETHERNET  | 192.168.1.1                                                                                                    | <ul> <li>* directly connected, via FastEthernet0/0<br/>Route metric is 0, traffic share count is 1</li> <li>ROUTER-BOGOTA#show ip route 192.168.1.0</li> <li>Routing entry for 192.168.1.0/27, 5 known subnets<br/>Attached (3 connections)</li> <li>Redistributing via eigrp 200, eigrp 200, eigrp 200, eigrp 200, connected, FastEthernet0/0</li> <li>D 192.168.1.0 is directly connected, FastEthernet0/0</li> <li>D 192.168.1.32 [90/2172416] via 192.168.1.39, 00:50:49,<br/>Serial0/0</li> <li>D 192.168.1.64 [90/2172416] via 192.168.1.131, 02:11:36,<br/>Serial0/1</li> <li>C 192.168.1.96 is directly connected, Serial0/0</li> <li>C 192.168.1.128 is directly connected, Serial0/1</li> <li>ROUTER-BOGOTA#</li> </ul> |

| SEDE | DISPOSITIVO | CONEXION      | IP RED                                                                                                    | CODIGO                                                                                                    |
|------|-------------|---------------|----------------------------------------------------------------------------------------------------|----------------------------------------------------------------------------------------------------|
|      | SERIAL 0/0  | 192.168.1.131 | ROUTER-CALI#show ip route 192.168.1.165<br>% Subnet not in table<br>ROUTER-CALI#show ip route<br>Codes: C - connected, S - static, I - IGRP, R - RIP, M -<br>mobile, B - BGP<br>D - EIGRP, EX - EIGRP external, O - OSPF, IA - OSPF |                                                                                                    |
| CALI | ROUTER      | FASTETHERNET  | 192.168.1.65                                                                                                    | Inter area<br>N1 - OSPF NSSA external type 1, N2 - OSPF NSSA<br>external type 2<br>E1 - OSPF external type 1, E2 - OSPF external type 2, E -<br>EGP<br>i - IS-IS, L1 - IS-IS level-1, L2 - IS-IS level-2, ia - IS-IS inter<br>area<br>* - candidate default, U - per-user static route, o - ODR<br>P - periodic downloaded static route<br>Gateway of last resort is not set<br>192.168.1.0/27 is subnetted, 5 subnets<br>D 192.168.1.0/27 is subnetted, 5 subnets<br>D 192.168.1.32 [90/2172416] via 192.168.1.130, 00:54:21,<br>Serial0/0<br>D 192.168.1.32 [90/2684416] via 192.168.1.130, 00:54:21,<br>Serial0/0<br>C 192.168.1.64 is directly connected, FastEthernet0/0<br>D 192.168.1.128 is directly connected, Serial0/0<br>ROUTER-CALI# |

d. Realizar un diagnóstico de vecinos usando el comando cdp.

El diagnostico de los vecinos se puede utilizar o sacar el detallado con el comando **#show cdp , #show cdp neighbors y #show cdp detal**,como se ve acontinuacion.

| SEDE     | DISPOSITIVO | CODIGO                                                                                                    |
|----------|-------------|----------------------------------------------------------------------------------------------------|
| MEDELLIN | ROUTER      | ROUTER-MEDELLIN-senable<br>ROUTER-MEDELLIN/show cdp<br>Global CDP information:<br>Sending CDP packets every 60 seconds<br>Sending CDPV2 advertisements is enabled<br>ROUTER-MEDELLIN#show cdp neighbors<br>Capability Codes: R - Router, T - Trans Bridge, B - Source Route Bridge<br>S - Switch, H - Host, I - IGMP, r - Repeater, P - Phone<br>Device ID Local Intrfce Holdtme Capability Platform Port ID<br>Switch Fas 0/0 121 S 2960 Fas 0/1<br>ROUTER-MEDELLIN#show cdp neighbors detail<br>Device ID Switch<br>Entry address(es):<br>Platform: cisco 2960, Capabilities: Switch<br>Interface: FastEthernet0/0, Port ID (outgoing port): FastEthernet0/1<br>Holdtime: 175 |

| Version :<br>Cisco IOS Software, C2960 Software (C2960-LANBASE-M), Version<br>12.2(25)FX, RELEASE SOFTWARE (fc1)<br>Copyright (c) 1986-2005 by Cisco Systems, Inc.<br>Compiled Wed 12-Oct-05 22:05 by pt_team<br>advertisement version: 2<br>Duplex: full                                        |
|----------------------------------------------------------------------------------------------------|
| Device ID: ROUTER-BOGOTA<br>Entry address(es):<br>IP address : 192.168.1.98<br>Platform: cisco C2600, Capabilities: Router<br>Interface: Serial0/0, Port ID (outgoing port): Serial0/0<br>Holdtime: 172                                                                                          |
| Version :<br>Cisco Internetwork Operating System Software<br>IOS (tm) C2600 Software (C2600-I-M), Version 12.2(28), RELEASE<br>SOFTWARE (fc5)<br>Technical Support: http://www.cisco.com/techsupport<br>Copyright (c) 1986-2005 by cisco Systems, Inc.<br>Compiled Wed 27-Apr-04 19:01 by miwang |
| advertisement version: 2<br>Duplex: full<br>ROUTER-MEDELLIN#                                                                                                    |

| SEDE   | DISPOSITIVO | CODIGO                                                                                                    |
|--------|-------------|----------------------------------------------------------------------------------------------------|
| BOGOTA | ROUTER      | ROUTER-BOGOTA#show cdp<br>ROUTER-BOGOTA#show cdp<br>Global CDP information:<br>Sending CDP packets every 60 seconds<br>Sending CDPV2 advertisements is enabled<br>ROUTER-BOGOTA#show cdp neighbors<br>Capability Codes: R - Router, T - Trans Bridge, B - Source<br>Route Bridge<br>S - Switch, H - Host, I - IGMP, r - Repeater, P - Phone<br>Device ID Local IntrCe Holdtme Capability Platform Port ID<br>Switch Fas 0/0 143 S 2960 Fas 0/1<br>ROUTER-MEDELLIN<br>Ser 0/0 176 R C2600 Ser 0/0<br>ROUTER-CALI Ser 0/1 138 R C2600 Ser 0/0<br>ROUTER-BOGOTA#show cdp neighbors detail<br>Device ID: Switch<br>Entry address(es):<br>Platform: cisco 2960, Capabilities: Switch<br>Interface: FastEthernet0/0, Port ID (outgoing port):<br>FastEthernet0/1<br>Holdtime: 133 |

| Cisco IOS Software, C2960 Software (C2960-LANBASE-<br>M), Version 12.2(25)FX, RELEASE SOFTWARE (fc1)<br>Copyright (c) 1986-2005 by Cisco Systems, Inc.<br>Compiled Wed 12-Oct-05 22:05 by pt_team                                                                                                |
|----------------------------------------------------------------------------------------------------|
| Duplex: full                                                                                                    |
| Device ID: ROUTER-MEDELLIN<br>Entry address(es):<br>IP address : 192.168.1.99<br>Platform: cisco C2600, Capabilities: Router<br>Interface: Serial0/0, Port ID (outgoing port): Serial0/0<br>Holdtime: 166                                                                                        |
| Version :<br>Cisco Internetwork Operating System Software<br>IOS (tm) C2600 Software (C2600-I-M), Version 12.2(28),<br>RELEASE SOFTWARE (fc5)<br>Technical Support: http://www.cisco.com/techsupport<br>Copyright (c) 1986-2005 by cisco Systems, Inc.<br>Compiled Wed 27-Apr-04 19:01 by miwang |
| advertisement version: 2<br>Duplex: full                                                                                                    |
| Device ID: ROUTER-CALI<br>Entry address(es):<br>IP address : 192.168.1.131<br>Platform: cisco C2600, Capabilities: Router<br>Interface: Serial0/1, Port ID (outgoing port): Serial0/0<br>Holdtime: 127                                                                                           |
| Version :<br>Cisco Internetwork Operating System Software<br>IOS (tm) C2600 Software (C2600-I-M), Version 12.2(28),<br>RELEASE SOFTWARE (fc5)<br>Technical Support: http://www.cisco.com/techsupport<br>Copyright (c) 1986-2005 by cisco Systems, Inc.<br>Compiled Wed 27-Apr-04 19:01 by miwang |
| advertisement version: 2<br>Duplex: full                                                                                                    |
| ROUTER-BOGOTA#                                                                                                    |

| SEDE | DISPOSITIVO | CODIGO                                                                                                    |
|------|-------------|----------------------------------------------------------------------------------------------------|
| CALI | ROUTER      | ROUTER-CALI#show cdp<br>Global CDP information:<br>Sending CDP packets every 60 seconds<br>Sending a holdtime value of 180 seconds<br>Sending CDPv2 advertisements is enabled<br>ROUTER-CALI#show cdp neighbors |

| Capability Codes: R - Router, T - Trans Bridge, B - Source<br>Route Bridge<br>S - Switch, H - Host, I - IGMP, r - Repeater, P - Phone<br>Device ID Local Intrfce Holdtme Capability Platform Port ID<br>Switch Fas 0/0 155 S 2960 Fas 0/1<br>ROUTER-BOGOTA<br>Ser 0/0 171 R C2600 Ser 0/1<br>ROUTER-CALI#show cdp neighbors detail |
|----------------------------------------------------------------------------------------------------|
| Device ID: Switch<br>Entry address(es):<br>Platform: cisco 2960, Capabilities: Switch<br>Interface: FastEthernet0/0, Port ID (outgoing port):<br>FastEthernet0/1<br>Holdtime: 148                                                                                                    |
| Version :<br>Cisco IOS Software, C2960 Software (C2960-LANBASE-<br>M), Version 12.2(25)FX, RELEASE SOFTWARE (fc1)<br>Copyright (c) 1986-2005 by Cisco Systems, Inc.<br>Compiled Wed 12-Oct-05 22:05 by pt_team                                                                                                    |
| advertisement version: 2<br>Duplex: full                                                                                                    |
| Device ID: ROUTER-BOGOTA<br>Entry address(es):<br>IP address : 192.168.1.130<br>Platform: cisco C2600, Capabilities: Router<br>Interface: Serial0/0, Port ID (outgoing port): Serial0/1<br>Holdtime: 163                                                                                                    |
| Version :<br>Cisco Internetwork Operating System Software<br>IOS (tm) C2600 Software (C2600-I-M), Version 12.2(28),<br>RELEASE SOFTWARE (tc5)<br>Technical Support: http://www.cisco.com/techsupport<br>Copyright (c) 1986-2005 by cisco Systems, Inc.<br>Compiled Wed 27-Apr-04 19:01 by miwang                                   |
| advertisement version: 2<br>Duplex: full                                                                                                    |
| ROUTER-CALI#                                                                                                    |

e. Realizar una prueba de conectividad en cada tramo de la ruta usando Ping.

Ingresamos a cada router y le realizamos un ping para cada IP que se le asigno con base a la tabla nos dieron anteriormente, verificamos si cada ping responde.

|                                           | R1           | R2            | R3            |                                                                                                    |
|-------------------------------------------|--------------|---------------|---------------|----------------------------------------------------------------------------------------------------|
| Nombre de Host                            | MEDELLIN     | BOGOTA        | CALI          | CODIGO                                                                                                    |
| Dirección de lp en<br>interfaz Serial 0/0 | 192.168.1.99 | 192.168.1.98  | 192.168.1.131 | ROUTER-MEDELLIN#ping 192.168.1.98<br>Type escape sequence to abort.<br>Sending 5, 100-byte ICMP Echos to 192.168.1.98,<br>timeout is 2 seconds:<br>IIIII<br>Success rate is 100 percent (5/5), round-trip<br>min/avg/max = 1/7/34 ms<br>ROUTER-MEDELLIN#<br>ROUTER-MEDELLIN#<br>ROUTER-MEDELLIN#ping 192.168.1.131<br>Type escape sequence to abort.<br>Sending 5, 100-byte ICMP Echos to 192.168.1.131,<br>timeout is 2 seconds:<br>IIIII<br>Success rate is 100 percent (5/5), round-trip<br>min/avg/max = 2/6/26 ms<br>ROUTER-MEDELLIN# |
| Dirección de lp en<br>interfaz Serial 0/1 |              | 192.168.1.130 |               | ROUTER-MEDELLIN#ping 192.168.1.130<br>Type escape sequence to abort.<br>Sending 5, 100-byte ICMP Echos to 192.168.1.130,<br>timeout is 2 seconds:                                                                                                    |

| Dirección de Ip en<br>interfaz FA 0/0 | 192.168.1.33 | 192.168.1.1 | 192.168.1.65 | Success rate is 100 percent (5/5), round-trip<br>min/avg/max = 1/4/20 ms<br>ROUTER-MEDELLIN#<br>ROUTER-MEDELLIN#<br>ROUTER-MEDELLIN#ping 192.168.1.33<br>Type escape sequence to abort.<br>Sending 5, 100-byte ICMP Echos to 192.168.1.33,<br>timeout is 2 seconds:<br>IIIII<br>Success rate is 100 percent (5/5), round-trip<br>min/avg/max = 0/10/37 ms<br>ROUTER-MEDELLIN#ping 192.168.1.1<br>Type escape sequence to abort.<br>Sending 5, 100-byte ICMP Echos to 192.168.1.1,<br>timeout is 2 seconds:<br>IIIII<br>Success rate is 100 percent (5/5), round-trip<br>min/avg/max = 1/6/30 ms<br>ROUTER-MEDELLIN#ping 192.168.1.65 |
|---------------------------------------|--------------|-------------|--------------|----------------------------------------------------------------------------------------------------|
| nienaz PA 0/0                         |              |             |              | Success rate is 100 percent (5/5), round-trip<br>min/avg/max = 1/6/30 ms<br>ROUTER-MEDELLIN#ping 192.168.1.65<br>Type escape sequence to abort.<br>Sending 5, 100-byte ICMP Echos to 192.168.1.65,<br>timeout is 2 seconds:<br>IIIII<br>Success rate is 100 percent (5/5), round-trip<br>min/avg/max = 2/8/31 ms<br>ROUTER-MEDELLIN#                                                                                                    |

# Parte 3: Configuración de Enrutamiento.

a. Asignar el protocolo de enrutamiento EIGRP a los routers considerando el direccionamiento diseñado.

Ingresamos a cada router y se asigna el protocolo EIGRP y el sistema autónomo 200 por cada IP que contiene el dispositivo.

|                                       | R1           |                                                                                                    |
|---------------------------------------|--------------|----------------------------------------------------------------------------------------------------|
| Nombre de Host                        | MEDELLIN     |                                                                                                    |
| Dirección de lp en                    | 102 168 1 00 | ROUTER-MEDELLIN#config t                                                                                                   |
| interfaz Serial 0/0                   | 192.100.1.99 | Enter configuration commands, one per line. End with CNTL/Z.                                                               |
| Dirección de lp en                    |              | ROUTER-MEDELLIN(config)#router eigrp 200                                                                                   |
| interfaz Serial 0/1                   |              | ROUTER-MEDELLIN(config-router)#network 192.168.1.99 255.255.255.224                                                        |
| Dirección de lp en<br>interfaz FA 0/0 | 192.168.1.33 | ROUTER-MEDELLIN(config-router)#network 192.168.1.33 255.255.255.224<br>ROUTER-MEDELLIN(config-router)#<br>ROUTER-MEDELLIN# |

|                                           | R2            | CODIGO                                                                                                    |
|-------------------------------------------|---------------|----------------------------------------------------------------------------------------------------|
| Nombre de Host                            | BOGOTA        | CODIGO                                                                                                    |
| Dirección de lp en<br>interfaz Serial 0/0 | 192.168.1.98  | ROUTER-BOGOTA>enable<br>ROUTER-BOGOTA/eonft<br>Enter configuration commands, one per line. End with CNTL/Z.<br>ROUTER-BOGOTA(config)#router eigrp 200<br>ROUTER-BOGOTA(config-router)#network 192.168.1.130 255.255.255.224<br>ROUTER-BOGOTA(config-router)#network 192.168.1.130 255.255.255.224<br>ROUTER-BOGOTA(config-router)#network 192.168.1.1 255.255.255.224<br>ROUTER-BOGOTA(config-router)#network 192.168.1.1 255.255.255.224<br>ROUTER-BOGOTA(config-router)#network 192.168.1.1 255.255.255.224<br>ROUTER-BOGOTA(config-router)#network 192.168.1.1 255.255.255.224<br>ROUTER-BOGOTA(config-router)#network 192.168.1.1 255.255.255.224<br>ROUTER-BOGOTA(config-router)#network 192.168.1.1 255.255.255.224<br>ROUTER-BOGOTA(config-router)#network 192.168.1.1 255.255.255.224<br>ROUTER-BOGOTA(config-router)#network 192.168.1.1 255.255.255.224<br>ROUTER-BOGOTA(config-router)#network 192.168.1.1 255.255.255.224<br>ROUTER-BOGOTA(config-router)#network 192.168.1.1 255.255.255.224<br>ROUTER-BOGOTA(config-router)#network 192.168.1.1 255.255.255.255.224<br>ROUTER-BOGOTA(config-router)#network 192.168.1.1 255.255.255.255.224<br>ROUTER-BOGOTA(config-router)#network 192.168.1.1 255.255.255.255.224<br>ROUTER-BOGOTA(config-router)#network 192.168.1.1 255.255.255.255.255.224<br>ROUTER-BOGOTA(config-router)#network 192.168.1.1 255.255.255.255.255.255.255.255.255.255 |
| Dirección de lp en<br>interfaz Serial 0/1 | 192.168.1.130 |                                                                                                    |
| Dirección de lp en<br>interfaz FA 0/0     | 192.168.1.1   |                                                                                                    |

|                                           | R3            |                                                                                                    |  |
|-------------------------------------------|---------------|----------------------------------------------------------------------------------------------------|--|
| Nombre de Host                            | CALI          | CODIGO                                                                                                    |  |
| Dirección de lp en<br>interfaz Serial 0/0 | 192.168.1.131 | ROUTER-CALI>enable<br>ROUTER-CALI#conf t<br>Enter configuration commands, one per line. End with CNTL/Z.       |  |
| Dirección de lp en<br>interfaz Serial 0/1 |               | ROUTER-CALI(config)#router eigrp 200<br>ROUTER-CALI(config-router)#network 192.168.1.131 255.255.255.224       |  |
| Dirección de lp en<br>interfaz FA 0/0     | 192.168.1.65  | ROUTER-CALI(config-router)#network 192.168.1.65 255.255.255.224<br>ROUTER-CALI(config-router)#<br>ROUTER-CALI# |  |

b. Verificar si existe vecindad con los routers configurados con EIGRP.

| SEDE     | DISPOSITIVO | CODIGO                                                                                                    |
|----------|-------------|----------------------------------------------------------------------------------------------------|
|          |             | ROUTER-MEDELLIN#<br>ROUTER-MEDELLIN#show ip eigrp neighbors<br>IP: s=192.168.1.99 (local), d=224.0.0.10 (Serial0/0), len 20, sending broad/multicast<br>IP-EIGRP neighbors for process 1                                                                                       |
| MEDELLIN | ROUTER      | IP-EIGRP neighbors for process 200<br>H Address Interface Hold Uptime SRTT RTO Q Seq<br>(sec) (ms) Cnt Num<br>0 192.168.1.98 Se0/0 11 00:11:15 40 1000 0 73<br>ROUTER-MEDELLIN#<br>IP: s=192.168.1.33 (local), d=224.0.0.10 (FastEthernet0/0), len 20, sending broad/multicast |

| SEDE   | DISPOSITIVO | CODIGO                                                                                                    |
|--------|-------------|----------------------------------------------------------------------------------------------------|
| BOGOTA | ROUTER      | ROUTER-BOGOTA#show ip eigrp neighbors<br>IP-EIGRP neighbors for process 1<br>IP-EIGRP neighbors for process 200<br>H Address Interface Hold Uptime SRTT RTO Q Seq<br>(sec) (ms) Cnt Num<br>0 192.168.1.99 Seo/0 10 00:11:19 40 1000 0 68<br>1 192.168.1.31 Seo/1 10 00:11:19 40 1000 0 65<br>ROUTER-BOGOTA# |

| SEDE | DISPOSITIVO | CODIGO                                                                                                    |
|------|-------------|----------------------------------------------------------------------------------------------------|
| CALI | ROUTER      | ROUTER-CALI#show ip eigrp neighbors<br>IP-EIGRP neighbors for process 1<br>IP-EIGRP neighbors for process 200<br>H Address Interface Hold Uptime SRTT RTO Q Seq<br>(sec) (ms) Cnt Num<br>0 192.168.1.130 Se0/0 12 00:11:21 40 1000 0 74<br>ROUTER-CALI# |

c. Realizar la comprobación de las tablas de enrutamiento en cada uno de los routers para verificar cada una de las rutas establecidas.

| SEDE     | DISPOSITIVO | CODIGO                                                                                                    |
|----------|-------------|----------------------------------------------------------------------------------------------------|
| MEDELLIN | ROUTER      | ROUTER-MEDELLIN>enable<br>ROUTER-MEDELLIN#show ip route eigrp<br>192.168.1.0/27 is subnetted, 5 subnets<br>D 192.168.1.0 [90/2172416] via 192.168.1.98, 01:40:56, Serial0/0<br>D 192.168.1.64 [90/2684416] via 192.168.1.98, 01:40:56, Serial0/0<br>D 192.168.1.128 [90/2681856] via 192.168.1.98, 01:40:56, Serial0/0<br>ROUTER-MEDELLIN# |

| SEDE   | DISPOSITIVO | CODIGO                                                                                                    |
|--------|-------------|----------------------------------------------------------------------------------------------------|
| BOGOTA | ROUTER      | ROUTER-BOGOTA>enable<br>ROUTER-BOGOTA#show ip route eigrp<br>192.168.1.0/27 is subnetted, 5 subnets<br>D 192.168.1.32 [90/2172416] via 192.168.1.99, 00:01:46, Serial0/0<br>D 192.168.1.64 [90/2172416] via 192.168.1.131, 00:01:46, Serial0/1<br>ROUTER-BOGOTA# |

| SEDE | DISPOSITIVO | CODIGO                                                                                                    |
|------|-------------|----------------------------------------------------------------------------------------------------|
| CALI | ROUTER      | ROUTER-CALI/senable<br>ROUTER-CALI/#show ip route eigrp<br>192.168.1.0/27 is subnetted, 5 subnets<br>D 192.168.1.30 [90/2172416] via 192.168.1.130, 00:03:31, Serial0/0<br>D 192.168.1.32 [90/2684416] via 192.168.1.130, 00:03:31, Serial0/0<br>D 192.168.1.96 [90/2681856] via 192.168.1.130, 00:03:31, Serial0/0<br>ROUTER-CALI## |

# Parte 4: Configuración de las listas de Control de Acceso.

En este momento cualquier usuario de la red tiene acceso a todos sus dispositivos y estaciones de trabajo. El jefe de redes le solicita implementar seguridad en la red. Para esta labor se decide configurar listas de control de acceso (ACL) a los routers. Las condiciones para crear las ACL son las siguientes:

a. Cada router debe estar habilitado para establecer conexiones Telnet con los demás routers y tener acceso a cualquier dispositivo en la red.

| SEDE     | DISPOSITIVO | CODIGO                                                                                                    |
|----------|-------------|----------------------------------------------------------------------------------------------------|
| MEDELLIN | ROUTER      | ROUTER-MEDELLIN>enable<br>ROUTER-MEDELLIN#conf t<br>Enter configuration commands, one per line. End with CNTL/Z.<br>ROUTER-MEDELLIN(config)#line vty 0 4<br>ROUTER-MEDELLIN(config-line)#password cisco<br>ROUTER-MEDELLIN(config-line)#login<br>ROUTER-MEDELLIN(config-line)#keitt<br>ROUTER-MEDELLIN(config)# |

| SEDE   | DISPOSITIVO | CODIGO                                                                                                    |
|--------|-------------|----------------------------------------------------------------------------------------------------|
| BOGOTA | ROUTER      | ROUTER-BOGOTA>enable<br>ROUTER-BOGOTA#config t<br>Enter configuration commands, one per line. End with CNTL/Z.<br>ROUTER-BOGOTA(config)#line vty 0 4<br>ROUTER-BOGOTA(config-line)#password cisco<br>ROUTER-BOGOTA(config-line)#agin<br>ROUTER-BOGOTA(config-line)#exit<br>ROUTER-BOGOTA(config-line)#exit<br>ROUTER-BOGOTA(config)# |

| SEDE | DISPOSITIVO | CODIGO                                                                                                    |
|------|-------------|----------------------------------------------------------------------------------------------------|
| CALI | ROUTER      | ROUTER-CALI>enable<br>ROUTER-CALI#config t<br>Enter configuration commands, one per line. End with CNTL/Z.<br>ROUTER-CALI(config)#line vty 0 4<br>ROUTER-CALI(config-line)#password cisco<br>ROUTER-CALI(config-line)# |

b. El equipo WS1 y el servidor se encuentran en la subred de administración. Solo el servidor de la subred de administración debe tener acceso a cualquier otro dispositivo en cualquier parte de la red.

Lo primero que realizaremos es configurar las ip en el equipo WS1 y al servidor a partir del segmento de la IP 192.168.1.0

| DISPOSITIVO | IP ESTATICA  | MASCARA DE RED  |
|-------------|--------------|-----------------|
| WS1         | 192.168.31.2 | 255.255.255.224 |
| SERVIDOR    | 192.168.31.3 | 255.255.255.224 |

| SEDE     | DISPOSITIVO | CODIGO                                                                                                    |
|----------|-------------|----------------------------------------------------------------------------------------------------|
| MEDELLIN | ROUTER      | ROUTER-MEDELLIN#config t<br>Enter configuration commands, one per line. End with CNTL/Z.<br>ROUTER-MEDELLIN(config)+line)#access-class 1 in<br>ROUTER-MEDELLIN(config-line)#access-class 1 in<br>ROUTER-MEDELLIN(config)#access-list 1 permit 192.168.1.2<br>ROUTER-MEDELLIN(config)#access-list 1 permit 192.168.1.3<br>ROUTER-MEDELLIN(config)#access-list 1 deny any<br>ROUTER-MEDELLIN(config)#access-list 1 deny any<br>ROUTER-MEDELLIN# |

| SEDE   | DISPOSITIVO | CODIGO                                                                                                    |
|--------|-------------|----------------------------------------------------------------------------------------------------|
| BOGOTA | ROUTER      | ROUTER-BOGOTA# #config t<br>Enter configuration commands, one per line. End with CNTL/Z.<br>ROUTER-BOGOTA# (config)# line vty 0 15<br>ROUTER-BOGOTA# (config-line)#access-class 1 in<br>ROUTER-BOGOTA# (config-line)#exit<br>ROUTER-BOGOTA# (config)#access-list 1 permit 192.168.1.2<br>ROUTER-BOGOTA# (config)#access-list 1 permit 192.168.1.3<br>ROUTER-BOGOTA# (config)#access-list 1 deny any<br>ROUTER-BOGOTA# # |

| SEDE | DISPOSITIVO | CODIGO                                                                                                    |
|------|-------------|----------------------------------------------------------------------------------------------------|
| CALI | ROUTER      | ROUTER-CALI#config te<br>Enter configuration commands, one per line. End with CNTL/Z.<br>ROUTER-CALI(config-line)#access-class 1 in<br>ROUTER-CALI(config-line)#exit<br>ROUTER-CALI(config)#access-list 1 permit 192.168.1.2<br>ROUTER-CALI(config)#access-list 1 permit 192.168.1.3<br>ROUTER-CALI(config)#access-list 1 deny any<br>ROUTER-CALI(config)#access-list 1 deny any<br>ROUTER-CALI(config)# |

# Parte 5: Comprobación de la red instalada.

a. Se debe probar que la configuración de las listas de acceso fue exitosa.

b. Comprobar y Completar la siguiente tabla de condiciones de prueba para confirmar el óptimo funcionamiento de la red e.

|        | ORIGEN                  | DESTINO         | RESULTADO |
|--------|-------------------------|-----------------|-----------|
| TELNET | Router MEDELLIN         | Router CALI     | ok        |
|        | WS_1                    | Router BOGOTA   | ok        |
|        | Servidor                | Router CALI     | ok        |
|        | Servidor                | Router MEDELLIN | ok        |
| TELNET | LAN del Router MEDELLIN | Router CALI     | ok        |
|        | LAN del Router CALI     | Router CALI     | ok        |
|        | LAN del Router MEDELLIN | Router MEDELLIN | ok        |
|        | LAN del Router CALI     | Router MEDELLIN | ok        |
| PING   | LAN del Router CALI     | WS_1            | ok        |
|        | LAN del Router MEDELLIN | WS_1            | ok        |
|        | LAN del Router MEDELLIN | LAN del Router  | ok        |
|        |                         | CALI            |           |
| PING   | LAN del Router CALI     | Servidor        | ok        |
|        | LAN del Router MEDELLIN | Servidor        | ok        |
|        | Servidor                | LAN del Router  | ok        |
|        |                         | MEDELLIN        |           |

| Servidor        | LAN del Router | ok |
|-----------------|----------------|----|
|                 | CALI           |    |
| Router CALI     | LAN del Router | ok |
|                 | MEDELLIN       |    |
| Router MEDELLIN | LAN del Router | ok |
|                 | CALI           |    |

# **Escenario 2**

Una empresa tiene la conexión a internet en una red Ethernet, lo cual deben adaptarlo para facilitar que sus routers y las redes que incluyen puedan, por esa vía, conectarse a internet, pero empleando las direcciones de la red LAN original.

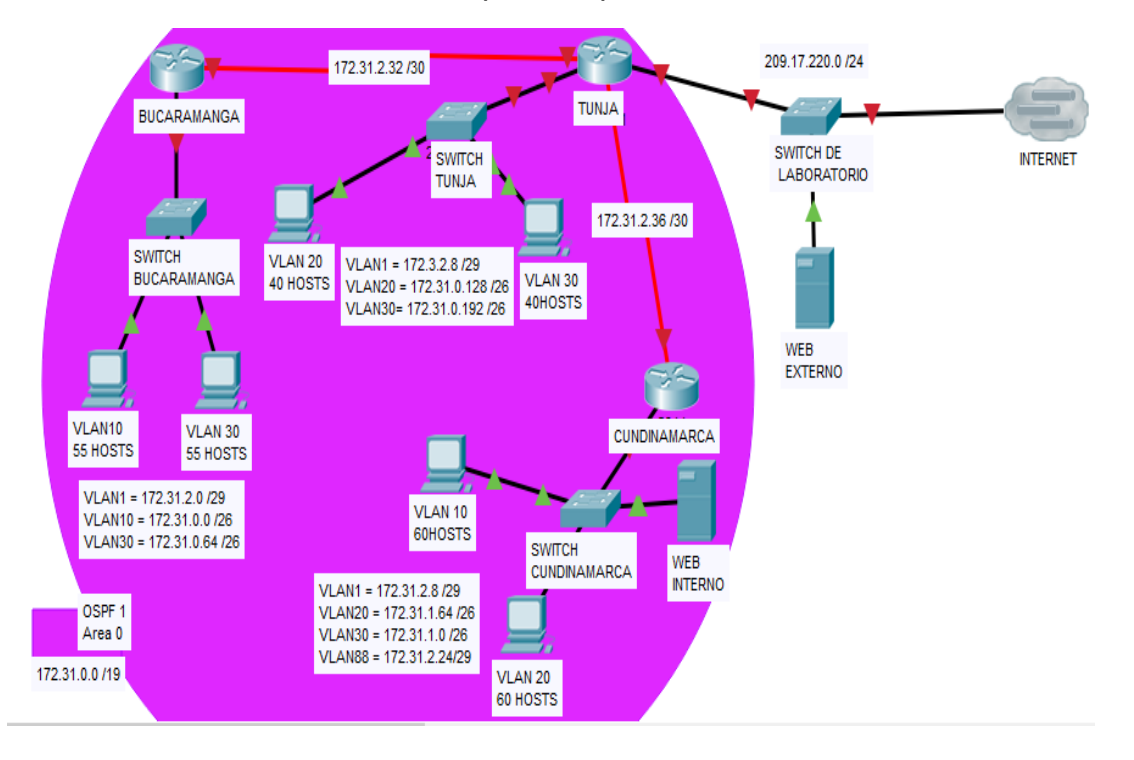

# Desarrollo

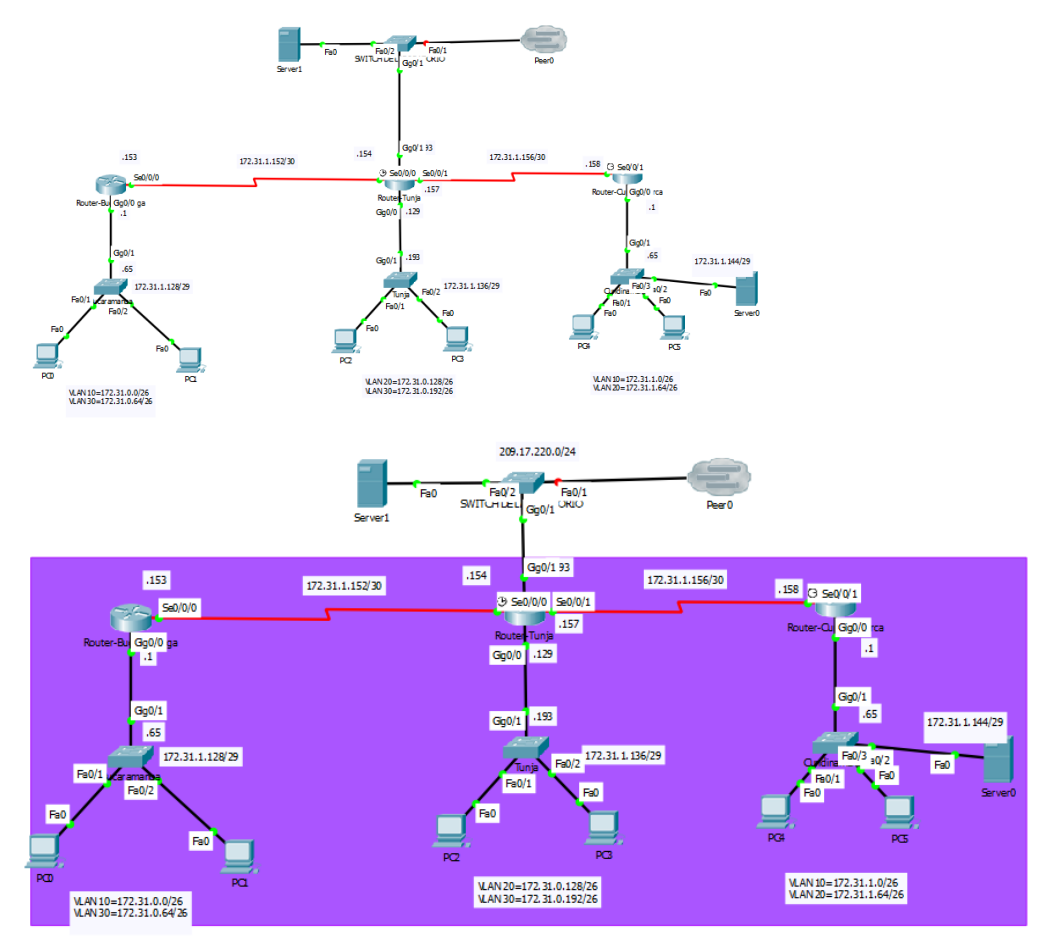

Empezamos a identificar las subredes de la IP 172.31.0.0/26 con base a los host que tiene la tipología principal.

| SEDE         | NOMBRE VLAN        | # HOST | SUBRED          |
|--------------|--------------------|--------|-----------------|
|              | VLAN 10            | 55     | 172.31.0.0/26   |
| DUCARAWANGA  | VLAN 30            | 55     | 172.31.0.64/26  |
| ΤΗΝΗΛ        | VLAN 20            | 40     | 172.31.0.128/26 |
| TUNJA        | VLAN 30            | 40     | 172.31.0.192/26 |
|              | VLAN 10            | 60     | 172.31.1.0/26   |
| CUNDINAMARCA | VLAN 20            | 60     | 172.31.1.64/26  |
|              | SW-Bucaramanga     | 8      | 172.31.1.128/29 |
| SWITCH       | SW-Tunja           | 8      | 172.31.1.136/29 |
|              | SW-Cundinamarca    | 8      | 172.31.1.144/29 |
| DOUTED       | Bucaramanga-Tunja  | 4      | 172.31.1.152/30 |
| ROUTER       | Tunja-Cundinamarca | 4      | 172.31.1.156/30 |

| SEDE         | EQUIPO | INTERFAS                                                                                  | SUBRED          |
|--------------|--------|-------------------------------------------------------------------------------------------|-----------------|
|              | DOUTED | SERIAL 0/0/0                                                                              | 172.31.0.153/30 |
| BUCARAMANGA  | ROUTER | GIG 0/0 172.31.0.1                                                                        | 172.31.0.1/26   |
|              |        | SERIAL 0/0/0 172.31.0                                                                     |                 |
| TUNJA        | ROUTER | ROUTER SERIAL 0/0/1 172.31.0.157/30<br>GIG 0/0 172.31.0.129/26<br>GIG 0/1 172.31.0.193/26 | 172.31.0.157/30 |
|              |        |                                                                                           | 172.31.0.129/26 |
|              |        |                                                                                           | 172.31.0.193/26 |
|              |        | SERIAL 0/0/1 172.31.0.158/                                                                |                 |
| CUNDINAMARCA | ROUTER | GIG 0/0                                                                                   | 172.31.1.1/26   |

Los siguientes son los requerimientos necesarios:

- 1. Todos los routers deberán tener los siguiente:
  - Configuración básica.
  - Autenticación local con AAA.
  - Cifrado de contraseñas.
  - Un máximo de internos para acceder al router. Login bloc
  - Máximo tiempo de acceso al detectar ataques. Login delay
  - Establezca un servidor TFTP y almacene todos los archivos necesarios de los routers.

| SEDE        | EQUIPO | CODIGO DE AUTENTICACION AAA                                                                                                    |
|-------------|--------|----------------------------------------------------------------------------------------------------|
| BUCARAMANGA | ROUTER | Router-Bucaramanga#<br>aaa new-model<br>Router-Bucaramanga#<br>aaa authentication login default group tacacs+<br>Router-Bucaramanga#<br>tacacs host 209.17.220.2 key aaa |

|              |        | Router-Tunja(config)#aaa new-model<br>Router-Tunja(config)#aaa authentication login default<br>group tacacs+<br>Router-Tunja(config)#tacacs host 209.17.220.2 key aaa<br>Router-Tunja(config)#^Z<br>Router-Tunja#<br>%SYS-5-CONFIG_I: Configured from console by |
|--------------|--------|----------------------------------------------------------------------------------------------------|
| TUNJA        | ROUTER | console<br>User Access Verification                                                                                                    |
|              |        | Username: admin<br>Password:<br>% Login invalid                                                                                                    |
|              |        | Username: admin1<br>Password:<br>Router-Tunja>                                                                                                    |
|              |        | Router-Tunja>                                                                                                    |
|              |        | Router-Cundinamarca>enable                                                                                                    |
|              |        | Kouter-Cundinamarca#config t                                                                                                    |
|              |        | Enter configuration commands, one per line. End with                                                                                                    |
|              |        | CNIL/Z.                                                                                                    |
|              |        | Router-Cundinamarca(config)#aaa new-model                                                                                                    |
|              |        | default group tacaes+                                                                                                    |
|              |        | Router-Cundinamarca(config)#tacacs host 172 168 1 158                                                                                                    |
| CUNDINAMARCA | ROUTER | kev aaa                                                                                                    |
|              |        | Router-Cundinamarca(config)#^Z                                                                                                    |
|              |        | Router-Cundinamarca#                                                                                                    |
|              |        | %SYS-5-CONFIG_I: Configured from console by                                                                                                    |
|              |        | console                                                                                                    |
|              |        | Router-Cundinamarca#                                                                                                    |
|              |        | Router-Cundinamarca#exit                                                                                                    |

- 2. Listas de control de acceso:
  - Los hosts de VLAN 20 en Cundinamarca no acceden a internet, solo a la red interna de Tunja.
  - Los hosts de VLAN 10 en Cundinamarca si acceden a internet y no a la red interna de Tunja.
  - Los hosts de VLAN 30 en Tunja solo acceden a servidores web y ftp de internet.

- Los hosts de VLAN 20 en Tunja solo acceden a la VLAN 20 de Cundinamarca y VLAN 10 de Bucaramanga.
- Los hosts de VLAN 30 de Bucaramanga acceden a internet y a cualquier equipo de VLAN 10.
- Los hosts de VLAN 10 en Bucaramanga acceden a la red de Cundinamarca (VLAN 20) y Tunja (VLAN 20), no internet.
- Los hosts de una VLAN no pueden acceder a los de otra VLAN en una ciudad.
- Solo los hosts de las VLAN administrativas y de la VLAN de servidores tienen accedo a los routers e internet.

| SEDE        | EQUIPO | CODIGO DE SHOW RUN                                                                                                    |
|-------------|--------|----------------------------------------------------------------------------------------------------|
| SEDE        | EQUIPO | CODIGO DE SHOW RUN<br>Router-Bucaramanga>enable<br>Router-Bucaramanga#show run<br>Building configuration<br>Current configuration : 1140 bytes<br>!<br>version 15.1<br>no service timestamps log datetime msec<br>no service timestamps debug datetime msec |
| BUCARAMANGA | ROUTER | no service timestamps debug datetime filsed<br>no service password-encryption<br>!<br>hostname Router-Bucaramanga<br>!<br>!<br>!<br>!<br>!<br>!<br>!<br>!<br>!<br>!<br>!<br>!<br>!<br>!<br>!<br>!<br>!<br>!<br>!                                            |

|  | !                                       |
|--|-----------------------------------------|
|  | !                                       |
|  | !                                       |
|  | !                                       |
|  | !                                       |
|  | !                                       |
|  | !                                       |
|  | spanning-tree mode pyst                 |
|  | I                                       |
|  |                                         |
|  |                                         |
|  | ·<br>•                                  |
|  |                                         |
|  |                                         |
|  | :                                       |
|  | interrace GigabitEthernet0/0            |
|  | no 1p address                           |
|  | duplex auto                             |
|  | speed auto                              |
|  | !                                       |
|  | interface GigabitEthernet0/0.10         |
|  | encapsulation dot1Q 10                  |
|  | ip address 172.31.0.1 255.255.255.192   |
|  | !                                       |
|  | interface GigabitEthernet0/0.30         |
|  | encapsulation dot1Q 30                  |
|  | ip address 172.31.0.65 255.255.255.192  |
|  | !                                       |
|  | interface GigabitEthernet0/1            |
|  | no ip address                           |
|  | duplex auto                             |
|  | speed auto                              |
|  | <u>-</u>                                |
|  | interface GigabitEthernet0/2            |
|  | no ip address                           |
|  | duplex auto                             |
|  | speed auto                              |
|  | shutdown                                |
|  | 1                                       |
|  | interface Serial0/0/0                   |
|  | ip address 172.31.1.153 255 255 255 192 |
|  |                                         |
|  | interface Serial0/0/1                   |
|  | no in address                           |
|  | clock rate 2000000                      |
|  |                                         |

| shutdown                                |
|-----------------------------------------|
|                                         |
| interface Vlan1                         |
| no ip address                           |
| shutdown                                |
| !                                       |
| interface Vlan10                        |
| no ip address                           |
| !                                       |
| interface Vlan30                        |
| no ip address                           |
| !                                       |
| router rip                              |
| ! ·                                     |
| ip classless                            |
| !                                       |
| ip flow-export version 9                |
|                                         |
| !                                       |
| 1                                       |
| 1                                       |
| tacacs-server host 172.31.1.153 key aaa |
| !                                       |
|                                         |
|                                         |
| line con 0                              |
| login                                   |
|                                         |
| ine aux ()                              |
|                                         |
| ine vtv 0.4                             |
| login                                   |
|                                         |
|                                         |
|                                         |
| end                                     |
| Chu                                     |
|                                         |
| Pouter Pugeremange#                     |
| Kouter-Bucaramanga#                     |

| TUNJA ROUTER ROUTER aaa aut ! 1 1 1 1 1 1 1 1 1 1 1 1 1 1 1 1 1 1 1 | Tunja#show run<br>g configuration<br>t configuration : 1261 bytes<br>15.1<br>ice timestamps log datetime msec<br>ice timestamps debug datetime msec<br>ice password-encryption<br>ne Router-Tunja<br>secret 5 \$1\$mERr\$4dpRATIgxQacPVK0CfNV4/<br>v-model<br>hentication login default group tacacs+<br>ef<br>i cef<br>udi pid CISCO2911/K9 sn FTX15246Y8V |
|---------------------------------------------------------------------|----------------------------------------------------------------------------------------------------|
|---------------------------------------------------------------------|----------------------------------------------------------------------------------------------------|

| 1                                        |
|------------------------------------------|
|                                          |
| 1                                        |
| 1                                        |
| 1                                        |
|                                          |
|                                          |
| spanning-tree mode pvst                  |
| !                                        |
| !                                        |
|                                          |
|                                          |
|                                          |
| !                                        |
| 1                                        |
| interface GigabitEthernet0/0             |
| no in address                            |
|                                          |
| duplex auto                              |
| speed auto                               |
| !                                        |
| interface GigabitEthernet0/0 20          |
| an expansion dot 10.20                   |
| encapsulation doi 1Q 20                  |
| ip address 172.31.0.129 255.255.255.192  |
| 1                                        |
| interface GigabitEthernet0/0.30          |
| encansulation dot10.30                   |
| in address 172 168 0 102 255 255 102     |
| 1p address 172.106.0.195 255.255.255.192 |
|                                          |
| interface GigabitEthernet0/1             |
| ip address 209.17.220.2 255.255.255.0    |
| duplex auto                              |
| speed auto                               |
|                                          |
|                                          |
| interface GigabitEthernet0/2             |
| no ip address                            |
| duplex auto                              |
| speed auto                               |
| shutdown                                 |
|                                          |
|                                          |
| interface Serial0/0/0                    |
| ip address 172.31.1.154 255.255.255.252  |
| clock rate 2000000                       |
| !                                        |
| interface Serial0/0/1                    |
| in addrage 172 21 1 157 255 255 255 252  |
| 1 autress 1/2.51.1.15/ 255.255.255.252   |
|                                          |
| interface Vlan1                          |

|              |        | no ip address                             |
|--------------|--------|-------------------------------------------|
|              |        | shutdown                                  |
|              |        | 1                                         |
|              |        | router rip                                |
|              |        |                                           |
|              |        |                                           |
|              |        | ip classiess                              |
|              |        | !                                         |
|              |        | ip flow-export version 9                  |
|              |        | !                                         |
|              |        | !                                         |
|              |        | !                                         |
|              |        |                                           |
|              |        | $\cdot$                                   |
|              |        | tacacs-server host 200.17.220.1 Key add   |
|              |        | tacaes-server nost 209.17.220.2 Key ada   |
|              |        |                                           |
|              |        | !                                         |
|              |        | !                                         |
|              |        | line con 0                                |
|              |        | !                                         |
|              |        | line aux 0                                |
|              |        | 1                                         |
|              |        | line vtv $0.4$                            |
|              |        |                                           |
|              |        |                                           |
|              |        |                                           |
|              |        |                                           |
|              |        | end                                       |
|              |        |                                           |
|              |        |                                           |
|              |        | Router-Tunja#                             |
|              |        | Router-Cundinamarca#show run              |
|              |        | Building configuration                    |
|              |        |                                           |
|              |        | Current configuration : 1124 bytes        |
|              |        | Current configuration . 1154 bytes        |
|              |        |                                           |
|              |        | version 15.1                              |
|              |        | no service timestamps log datetime msec   |
| CUNDINAMARCA | ROUTER | no service timestamps debug datetime msec |
|              |        | no service password-encryption            |
|              |        | !                                         |
|              |        | hostname Router-Cundinamarca              |
|              |        | !                                         |
|              |        |                                           |
|              |        |                                           |
|              |        |                                           |
|              |        |                                           |

| !                                              |
|------------------------------------------------|
| !                                              |
|                                                |
| ·                                              |
| aaa new-model                                  |
| !                                              |
| aaa authentication login default group tacacs+ |
| 1                                              |
|                                                |
|                                                |
| !                                              |
| !                                              |
| 1                                              |
|                                                |
|                                                |
|                                                |
| no ip cef                                      |
| no ipv6 cef                                    |
| 1                                              |
|                                                |
|                                                |
| !                                              |
| !                                              |
| license udi pid CISCO2911/K9 sn FTX1524X8O8    |
|                                                |
|                                                |
|                                                |
|                                                |
| !                                              |
| !                                              |
| !                                              |
|                                                |
|                                                |
|                                                |
| !                                              |
| !                                              |
| !                                              |
| spanning-tree mode pyst                        |
|                                                |
|                                                |
|                                                |
| !                                              |
| !                                              |
| !                                              |
|                                                |
| interface CigabitEthernot()                    |
|                                                |
| no 1p address                                  |
| duplex auto                                    |
| speed auto                                     |
|                                                |
| interface GigabitEthernet $0/0.10$             |
| merrace Organitzmerrieto/0.10                  |

| 1 (1 1 10 10                             |
|------------------------------------------|
| encapsulation dot IQ 10                  |
| ip address 172.31.1.1 255.255.255.192    |
| !                                        |
| interface GigabitEthernet0/0.30          |
| encanculation dot 10.30                  |
|                                          |
| 1p address 1/2.31.1.65 255.255.255.192   |
| !                                        |
| interface GigabitEthernet0/1             |
| no ip address                            |
| duplex auto                              |
| speed auto                               |
| speed auto                               |
| !                                        |
| interface GigabitEthernet0/2             |
| no ip address                            |
| duplex auto                              |
| speed auto                               |
| speed uuto                               |
|                                          |
|                                          |
| interface Serial0/0/0                    |
| no ip address                            |
| clock rate 2000000                       |
| 1                                        |
| interface Serial0/0/1                    |
| in address 172 169 1 159 255 255 255 252 |
| 1p address 172.108.1.138 255.255.255.252 |
| clock rate 200000                        |
| !                                        |
| interface Vlan1                          |
| no ip address                            |
| shutdown                                 |
|                                          |
|                                          |
| 1p classiess                             |
| !                                        |
| ip flow-export version 9                 |
| !                                        |
| !                                        |
|                                          |
|                                          |
|                                          |
| tacacs-server nost 1/2.168.1.158 Key aaa |
| !                                        |
| 1                                        |
| !                                        |
| line con 0                               |
|                                          |
|                                          |
| line aux 0                               |

| !                     |
|-----------------------|
| line vty 0 4          |
| !                     |
| !                     |
| 1                     |
| end                   |
|                       |
|                       |
| Dearten Com l'anna 44 |
| Kouter-Cundinamarca#  |

### 3. VLSM: utilizar la dirección 172.31.0.0 /18 para el direccionamiento.

| RED          | RANGO HOSTS              | BROADCAST     |
|--------------|--------------------------|---------------|
| 72.31.0.0/18 | 172.31.0.1 172.31.63.254 | 172.31.63.255 |

## **CONVERSIÓN A BINARIO**

| 172.31.0.0    | >> | 1 | 0 | 1 | 0 | 1 | 1 | 0 | 0 | . 0 | 0 | 0 | 1 | 1 | 1 | 1 | 1 | • | 0 | 0 | 0 | 0 | 0 | 0 | 0 | 0 | • | 0 | 0 | 0 | 0 | 0 | 0 | 0 | 0 |
|---------------|----|---|---|---|---|---|---|---|---|-----|---|---|---|---|---|---|---|---|---|---|---|---|---|---|---|---|---|---|---|---|---|---|---|---|---|
| 255.255.192.0 | >> | 1 | 1 | 1 | 1 | 1 | 1 | 1 | 1 | . 1 | 1 | 1 | 1 | 1 | 1 | 1 | 1 | • | 1 | 1 | 0 | 0 | 0 | 0 | 0 | 0 | • | 0 | 0 | 0 | 0 | 0 | 0 | 0 | 0 |

La red se obtiene poniendo a cero todos los bits de host. En este caso la red se corresponde con:

#### RED

La dirección broadcast se obtiene poniendo a uno todos los bits de host. En este caso la dirección broadcast se corresponde con:

#### BROADCAST

El rango de hosts son todos los valores que existen entre la red y la dirección broadcast.

#### **RANGO HOSTS**

| 172.31.0.1    | >> | 0101100.000111111.000000000000000000000       | 0 0 0 1 |
|---------------|----|-----------------------------------------------|---------|
| 172.31.63.254 | >> | 0 1 0 1 1 0 0 . 0 0 0 1 1 1 1 1 . 0 0 1 1 1 1 | 1 1 0   |

# Conclusiones

Para concluir se debe destacar que el software utilizado es bastante intuitivo. Lo cual permitió un correcto desarrollo en la implementación de ambos diseños de red (enrutamiento estático y dinámico). Con esto podemos verificar la concordancia con lo que se estudió teóricamente sobre la diferencia entre el enrutamiento estático y dinámico, de lo cual podemos destacar la autonomía de este último sobre el primero, pues la ruta no siempre será la misma, debido al 'aprendizaje' que tiene el algoritmo, y con ello la eficiencia del mismo.

# Bibliografía

Información General Packet Tracer <u>https://www.netacad.com/es/web/about-us/cisco-packet-tracer 2</u>

Cisco Network Assistant <u>http://www.cisco.com/c/en/us/products/cloud-systems-</u> management/network-assistan t/index.html

CISCO. (2014). Enrutamiento Dinámico. Principios de Enrutamiento y Conmutación. Recuperado de <u>https://static-course-assets.s3.amazonaws.com/RSE50ES/module7/index.html</u>#7.0.1.1

CISCO. (2014). OSPF de una sola área. Principios de Enrutamiento y Conmutación. Recuperado de <u>https://static-course-</u> assets.s3.amazonaws.com/RSE50ES/module8/index.html#8.0.1.1

## Temática: Listas de control de acceso

CISCO. (2014). Listas de control de acceso. Principios de Enrutamiento y Conmutación. Recuperado de <u>https://static-course-</u> assets.s3.amazonaws.com/RSE50ES/module9/index.html#9.0.1.1

CISCO. (2014). DHCP. Principios de Enrutamiento y Conmutación. Recuperado de <u>https://static-course-</u>

assets.s3.amazonaws.com/RSE50ES/module10/index.html#10.0.1.1

CISCO. (2014). Traducción de direcciones IP para IPv4. Principios de Enrutamiento y Conmutación. Recuperado de <u>https://static-course-assets.s3.amazonaws.com/RSE50ES/module11/index.html#11.0.1.1</u>

Este Objeto Virtual de Aprendizaje, titulado Video - Principios de Enrutamiento, tiene como objetivo, orientar al estudiante sobre la configuración básica de Switches y Routers.

Vesga, J. (2014). Principios de Enrutamiento [OVA]. Recuperado de <u>https://1drv.ms/u/s!AmIJYei-NT1IhgOyjWeh6timi\_Tm</u>

Macfarlane, J. (2014). Network Routing Basics : Understanding IP Routing in Cisco Systems. Recuperado de <u>http://bibliotecavirtual.unad.edu.co:2048/login?url=http://search.ebscohost.com/login.aspx?direct=true&db=e000xww&AN=158227&lang=es&site=ehost-live</u>

Lucas, M. (2009). Cisco Routers for the Desperate : Router and Switch Management, the Easy Way. San Francisco: No Starch Press. Recuperado de <u>https://1drv.ms/b/s!AmIJYei-NT1Im3L74BZ3bpMiXRx0</u>

Odom, W. (2013). CISCO Press (Ed). CCNA ICND1 Official Exam Certification Guide.

de http://ptgmedia.pearsoncmg.com/images/9781587205804/samplepages/978 1587205804.pdf

Odom, W. (2013). CISCO Press (Ed). CCNA ICND2 Official Exam Certification Guide. Recuperado de <u>http://mr-telecomunicaciones.com/wp-content/uploads/2018/09/wendellodom.pdf</u>

Lammle, T. (2010). CISCO Press (Ed). Cisco Certified Network Associate Study Guide. Recuperado de <u>https://1drv.ms/b/s!AmIJYei-NT1Im3GQVfFFrjnEGFFU</u>